コーチ探せる:マイコーチ募集の使い方(コーチ探し編)

コーチを探したいけど、どうしたらいの?という方はぜひ「マイコーチ募集」を使ってみく ださい。

- 1. ホームページ右欄にある「マイコーチ募集」をクリッして ください。
- 下記ページの手順に沿って、必要な情報を入力し、ご興味 があるカテゴリにチェックマークを入れてください。
  各分野に精通するコーチをマッチングします。

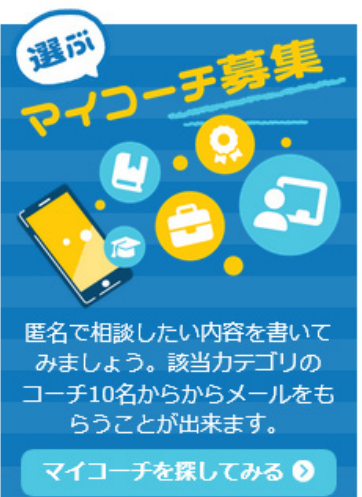

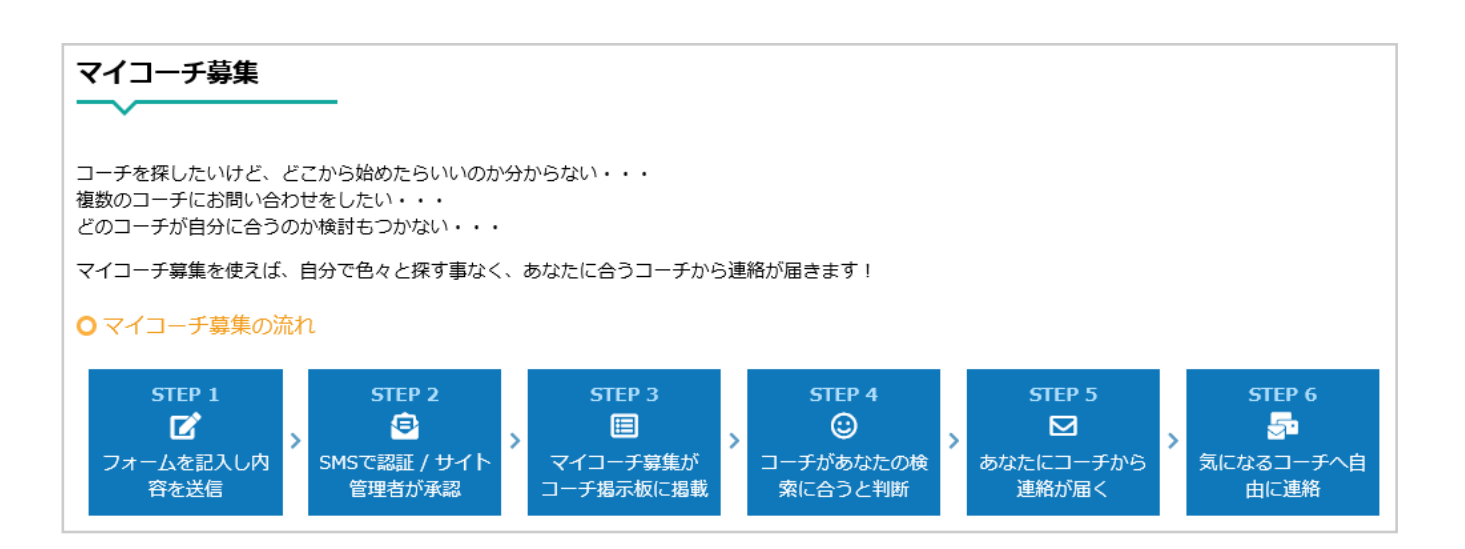

 フォーム送信後、下記のようなウィンドウがポップアップします。コーチへのスパム コンタクト対策としてサイト管理者が承認を行っておりますが、すぐに掲載したい 場合は、「今すぐ掲載する」をクリックして携帯電話認証を行って下さい。

| ○ マイコーチ募集の               | 投稿ありがとうございます                                     |
|--------------------------|--------------------------------------------------|
| サイト管理者の承認後に              | こあなたのマイコーチ募集が掲載されます。掲載までしばらくお待ちください。             |
| 閉じる                      |                                                  |
| 今すぐ掲載したい場合<br>あなたのマイコーチ裏 | (任意)<br>≜は承認後に自動で掲載されますが、今すぐ掲載したい場合は携帯電話認証が必要です。 |
|                          |                                                  |

- 4. あなたの投稿が承認された後、コーチとのマッチングが開始致します。
- 5. マッチするコーチが見つかるとこのようなメールが届きます。

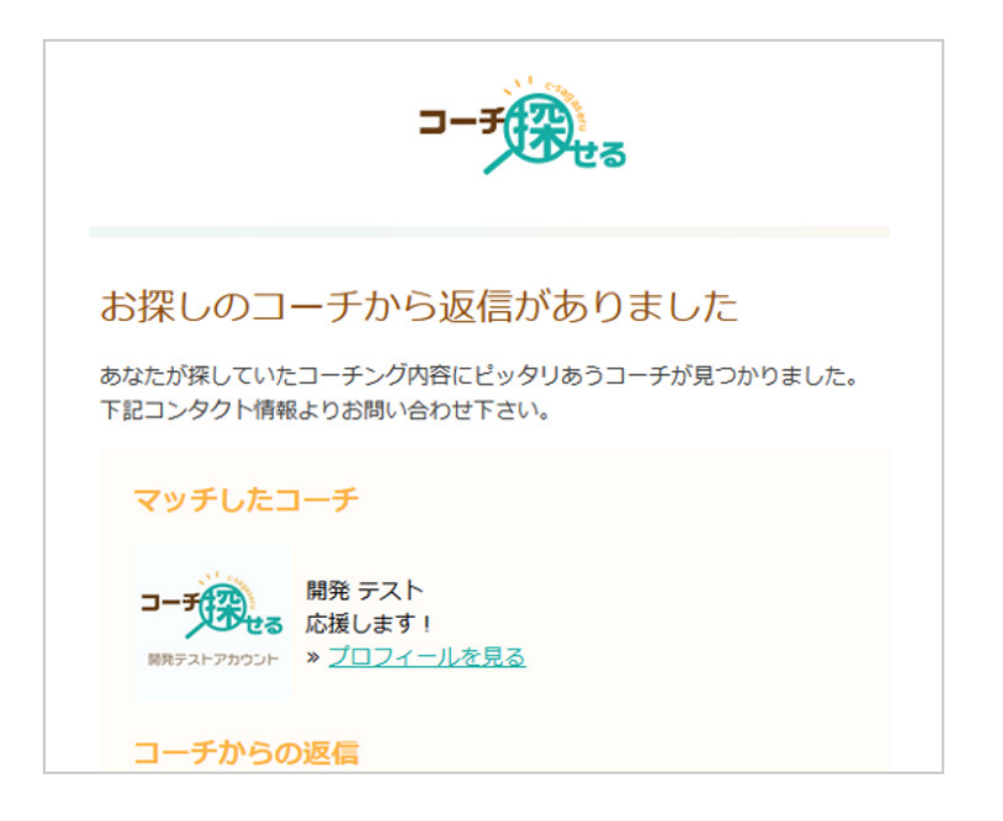

6. プロフィールをご覧になって、コーチと直接やり取をしてみたいと思われましたら、 「コーチに連絡」ボタンを押し、メッセージを送信してください。

| 応援します!                |                                                                                                    |                                                 |
|-----------------------|----------------------------------------------------------------------------------------------------|-------------------------------------------------|
| コーチでです。<br>開発テストアカウント | 開発テスト (開発テスト)<br>★★★☆☆ 4.25 (4レビュー)<br>☆ ホームページ<br>CTI CPCC* (-林) 生現学習開発材団<br>認定コーチ (-林) 生現学習開発材団<br>認定コーチ (-林) 生現学習開発材団<br>認定コーチ (-林) 生現学習開発材団<br>認定コーチ (-林) 生現学習開発材団<br>コーチ | c-sagaseru.com/pspcoach<br>のページをシェア▼<br>f v 2 く |
|                       | ★ レビューを投稿                                                                                                    |                                                 |

「マイコーチ募集」をご利用頂いた1週間後に、依頼の再掲載方法をメールでお届けしま す。まだコーチが見つかっていない場合や、同じ依頼内容で再びコーチを探したい場合、 そのメールから再掲載をする事が可能です。